# Manual para la creación de usuario en VIEX

La creación del usuario deben de realizarla utilizando su correo institucional

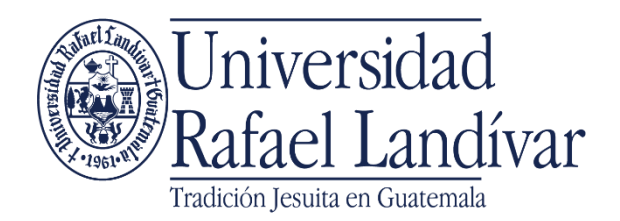

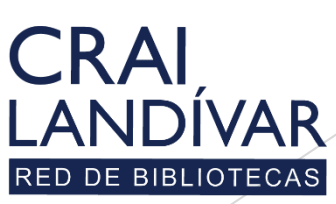

Centro de recursos para el aprendizaje y la investigación

## Ingresar al portal de la Universidad Rafael Landívar:

## www.url.edu.gt

### Clic en Biblioteca

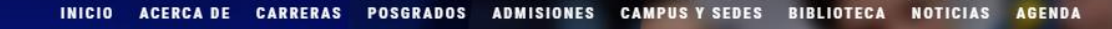

Q INGRESAR

🐛 (502) 2426 2626 😭 🍠 🖸 🕞

### Exámenes de admisión Campus Central

Fecha para iniciar en 2021 Martes 19 y jueves 21 de enero a las 9:00 horas.

Universidad Rafael Landívar

Licenciatura en Medicina: Cierre de cupo 2021

<

Licenciaturas: Q 300
Técnicos y diplomados: Q 150

#### MÁS INFORMACIÓN

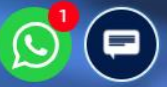

### Clic en Bases en línea

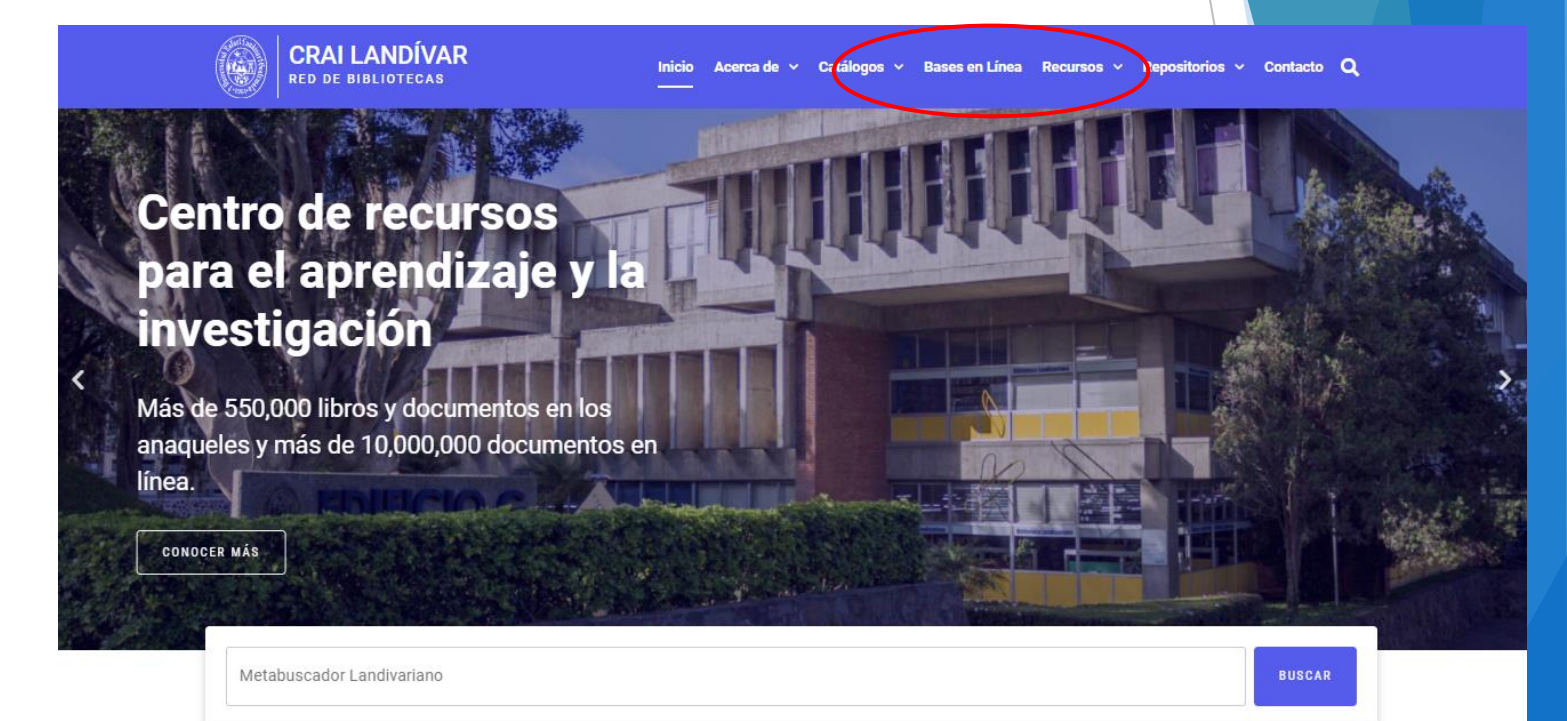

#### Novedades

0

### Buscar Ciencias Jurídicas y Sociales

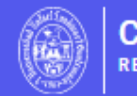

CRAI LANDÍVAR

Inicio Acerca de 🗸 Catálogos 🗸 Bases en Línea Recursos 🗸 Repositorios 🗸 Contacto Q

### Facultad de Ciencias Jurídicas y Sociales

#### FILTRAR POR FACULTAD

Ver todos

Facultad de Arquitectura y Diseño

Facultad de Ciencias Ambientales y Agrícolas

Facultad de Ciencias de la Salud

Facultad de Ciencias Económicas y Empresariales

Facultad de Ciencias Jurídicas y Sociales

### vlex

vLex

vLex Global ofrece legislación refundida nacional/federal y jurisprudencia completa de Tribunales Superiores de más de 20 países y más de 1,000 

#### Goali

Revistas y libros en línea para Ciencias Jurídicas.

#### EBSCOhost

#### EBSCO Host

Revistas en línea y servicios multimedia, contenidos revisados por pares de prestigiosas Universidades del mundo.

### Buscar vLex y dar clic en ingresar desde casa

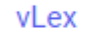

vLex Global ofrece legislación refundida nacional/federal y jurisprudencia completa de Tribunales Superiores de más de 20 países y más de 1,000 editoriales.

vlex

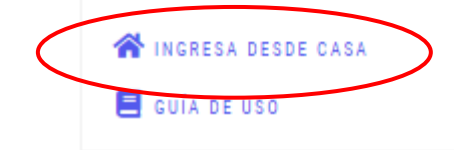

### Ingresar tu usuario y contraseña y dar clic en ingresar

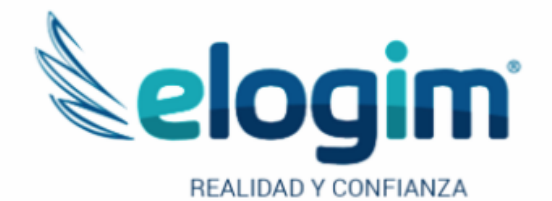

Si no funciona tu acceso, debes enviarnos un correo a ubiblioteca@url.edu.gt con el asunto Acceso vLex, en donde nos debes indicar: tu nombre completo y tu número de carnet Jsuario

Contraseña

#### Ingresar

Si tuviste problemas de acceso escribe a la Biblioteca Landivariana (ubiblioteca@url.edu.gt) enviando los siguientes datos: \*Nombre completo \*Número de carnet (estudiantes) o código (docentes o personal administrativo)

### **Clic en Carpetas**

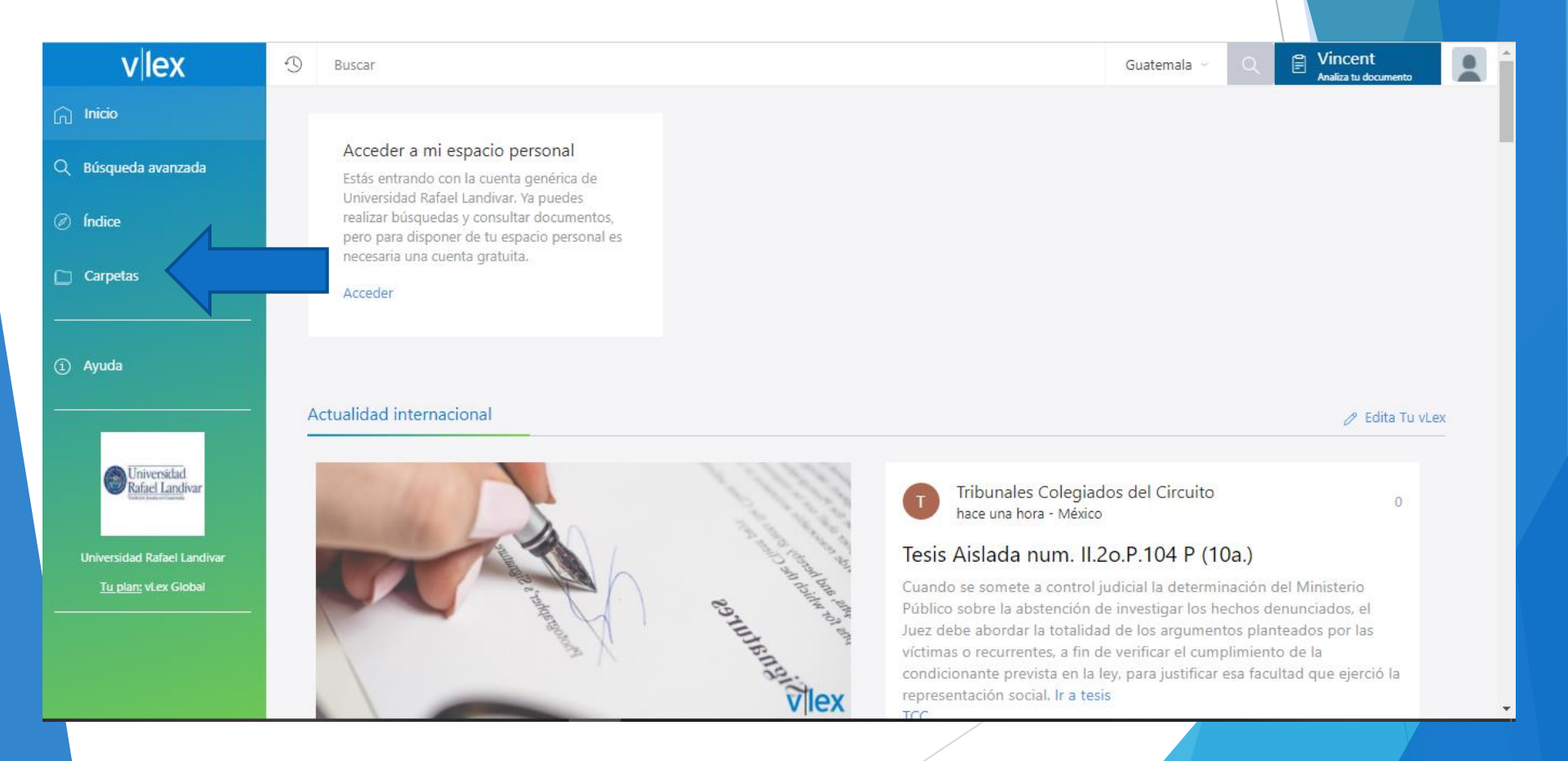

# Ingresar los datos solicitados Clic en crear cuenta Personal

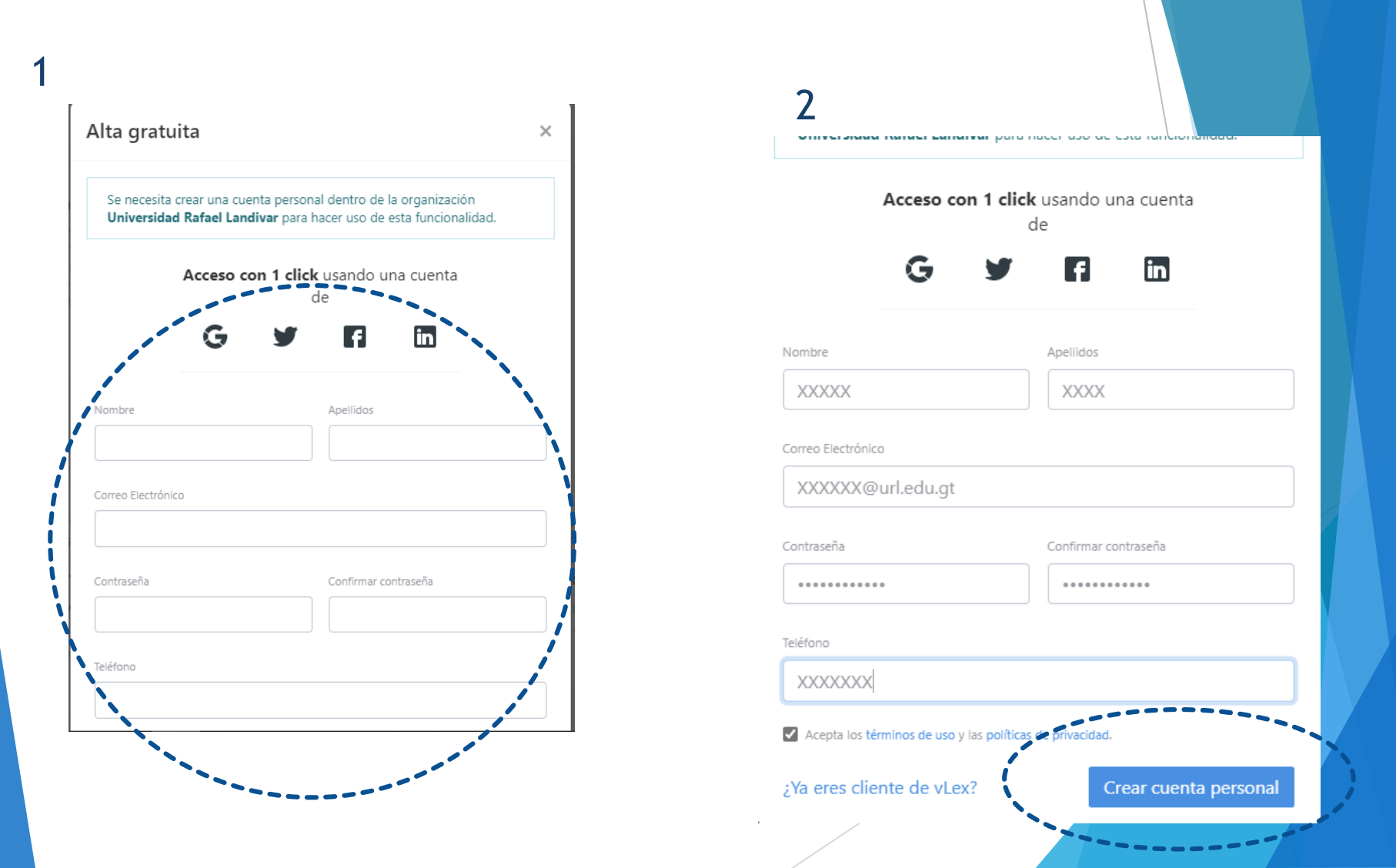

### **Clic en Carpetas**

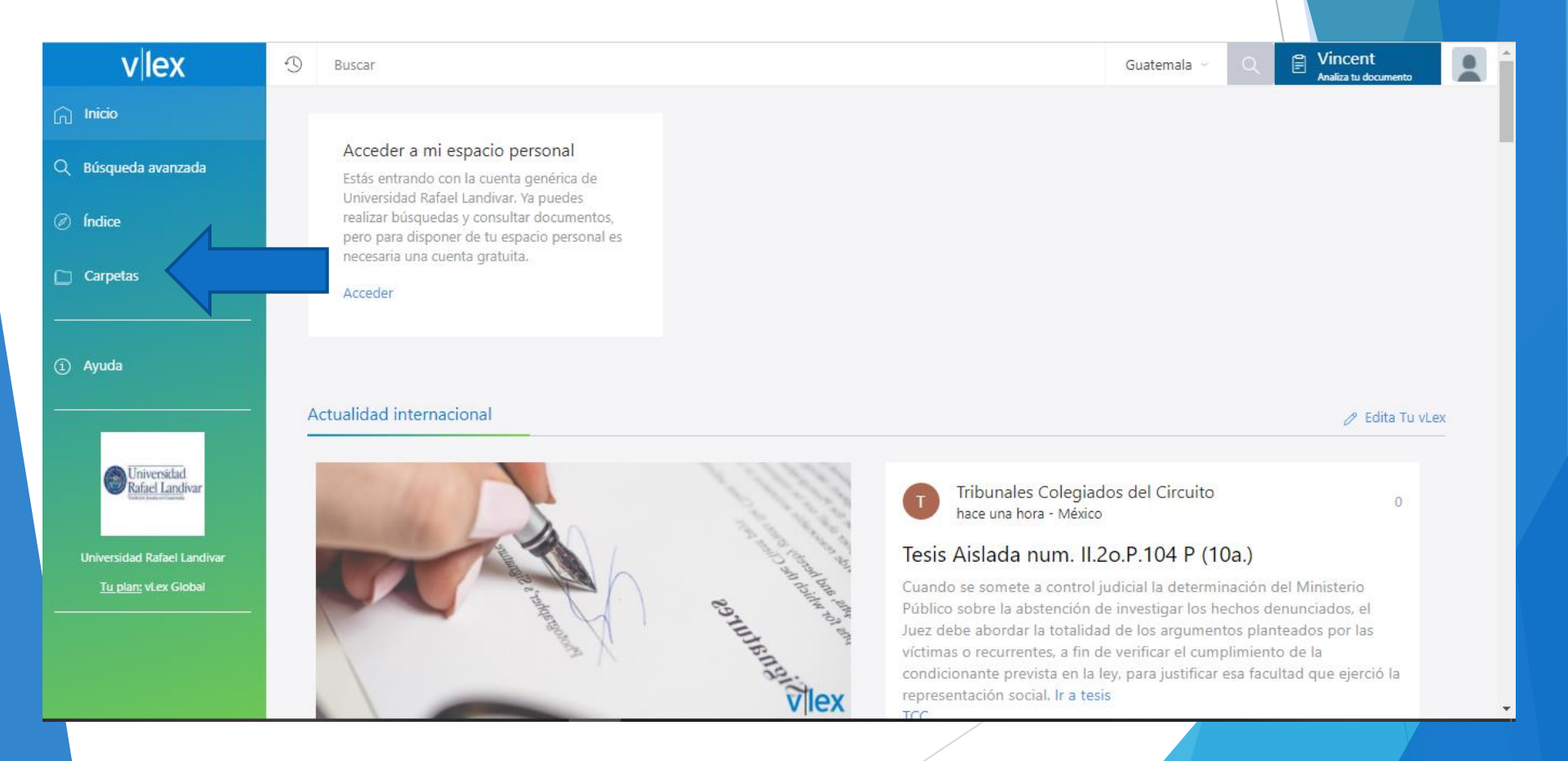

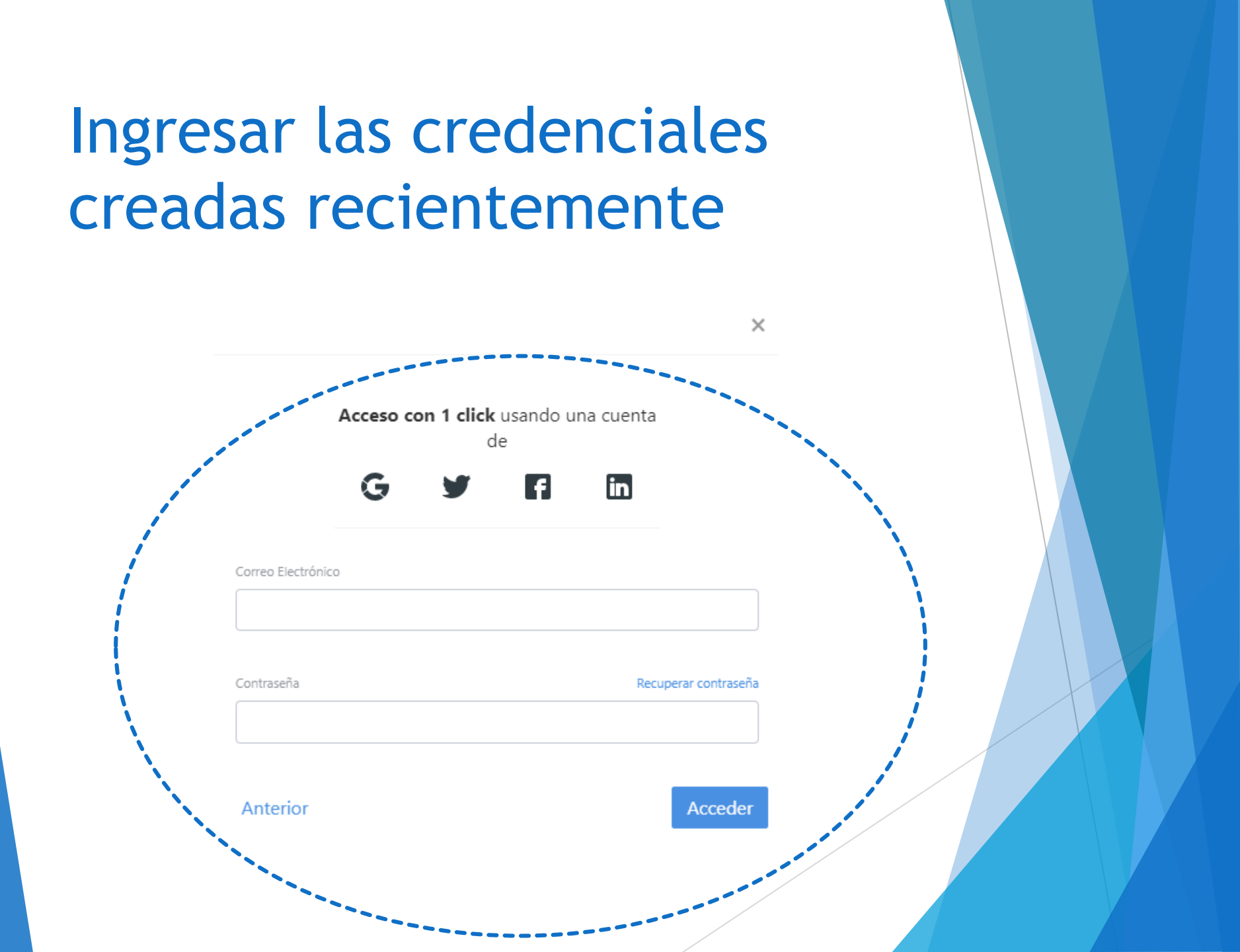

### Validamos el acceso a nuestra cuenta personal

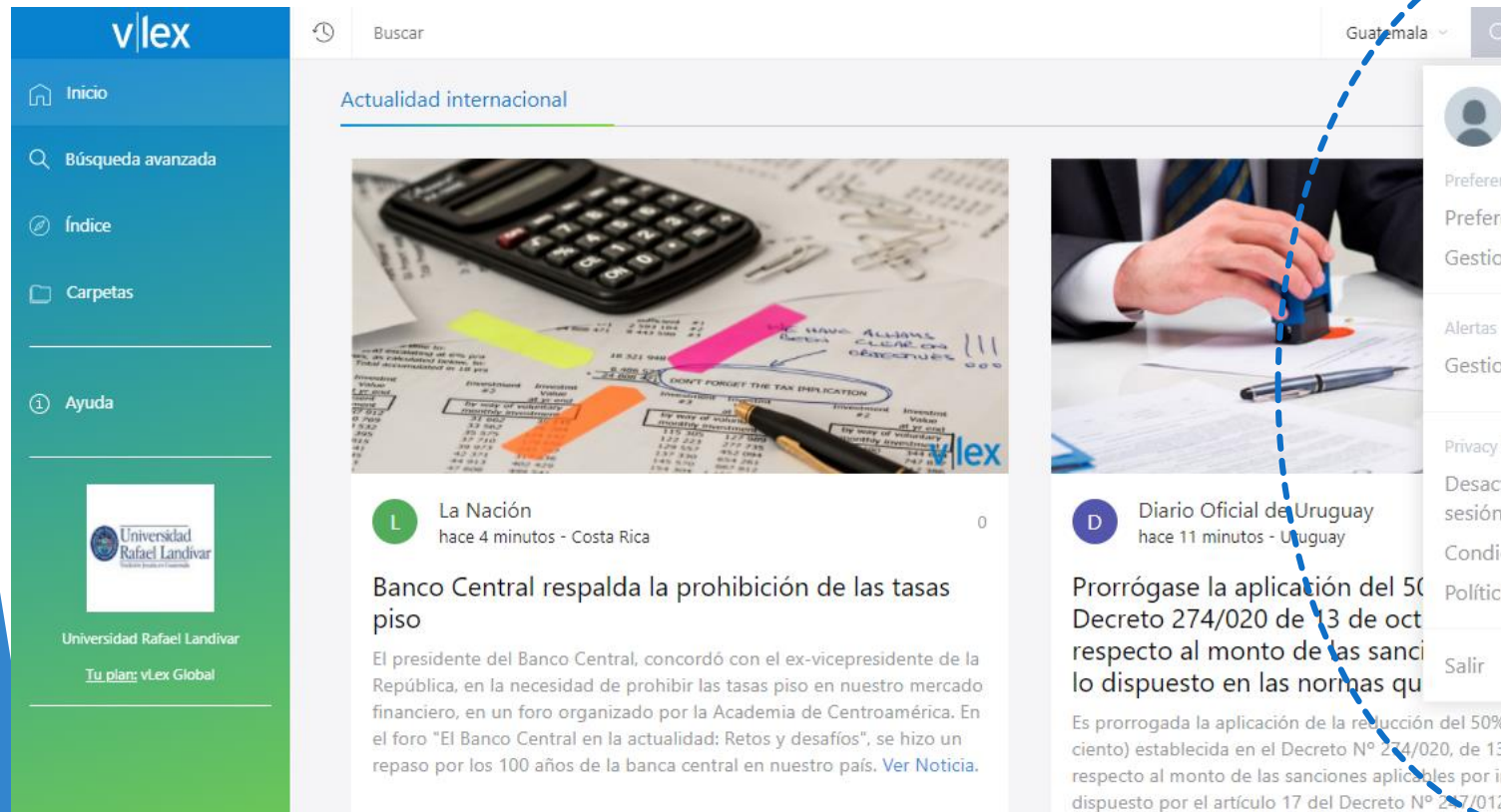

Carlos clopezg@uri.edu.gt Preferencias de Idioma Gestiona tu cuenta Gestiona tus alertas

Vincent

Desactivar historial para esta sesión

Condiciones de uso

Política de privacidad

Es prorrogada la aplicación de la reducción del 50% (cincuenta por ciento) establecida en el Decreto Nº 274/020, de 13 de octubre de 2020, respecto al monto de las sanciones aplicables por imperio de lo dispuesto por el artículo 17 del Decreto Nº 247/012, de 2 de agosto 2012 y la Resolución de la Auditoría Interna de la Naci